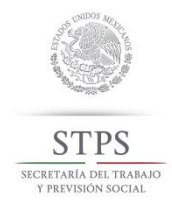

Esta guía rápida proporciona los elementos necesarios a los patrones o empresarios para dar de alta los avisos de accidentes de trabajo los cuales acontecen en el ámbito laboral, a la Secretaría del Trabajo y Previsión Social (STPS).

Para que los usuarios del sistema SIAAT puedan ingresar, es necesario que verifiquen el cumplimiento de requerimientos mínimos para la operación del sistema, esta guía permite llevar paso a paso la forma en la que se dan de alta los avisos de accidente de trabajo.

### **REQUERIMIENTOS MÍNIMOS:**

- Microsoft Internet Explorer en su versión 11.
- Microsoft Silverlight en su versión 5(Obligatorio). Descarga aqui
- Adobe Reader 9.0 o superior
- Para una mejor vista, verificar que su navegador no tenga activado a "stps.gob.mx" en "Configuración de vista de compatibilidad".

## CONTENIDO

### Cómo ingreso al Sistema

### FIRMARSE CON FIEL PARA DAR ALTA AVISOS

### INGRESAR DATOS DE LA EMPRESA - USUARIOS EXTERNOS

### DAR DE ALTA ACCIDENTES

- > PRIMERA PESTAÑA: DATOS EMPRESA
- > SEGUNDA PESTAÑA: CENTRO DE TRABAJO
- > TERCERA PESTAÑA: CARACTERÍSTICAS DEL ACCIDENTADO"
- > CUARTA PESTAÑA: LUGAR Y TIEMPO DEL ACCIDENTE
- > QUINTA PESTAÑA "CARACTERÍSTICAS DEL ACCIDENTE""
- > SEXTA PESTAÑA: DAÑO DEL ACCIDENTE

### Acuse de Recibo

MANUAL DE USUARIO Y GLOSARIO

CATÁLOGOS

Formatos, Servicios y Noticias

EMAIL Y REDES SOCIALES

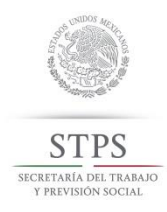

### A) CÓMO INGRESO AL SISTEMA

- ✓ Abrir el Internet Explorer.
- ✓ Revisar que las ventanas emergentes del Internet Explorer estén desactivadas. (Herramientas -> Bloqueador de Ventanas Emergentes -> Desactivar el Bloqueador de Elementos Emergentes).

El portal Sistema de Avisos de Accidentes de Trabajo de la STPS es una aplicación web en la que se puede acceder desde cualquier navegador de internet (Internet Explorer, Chrome, Fire Fox), tecleando la siguiente dirección URL del portal:

### http://siaat.stps.gob.mx/

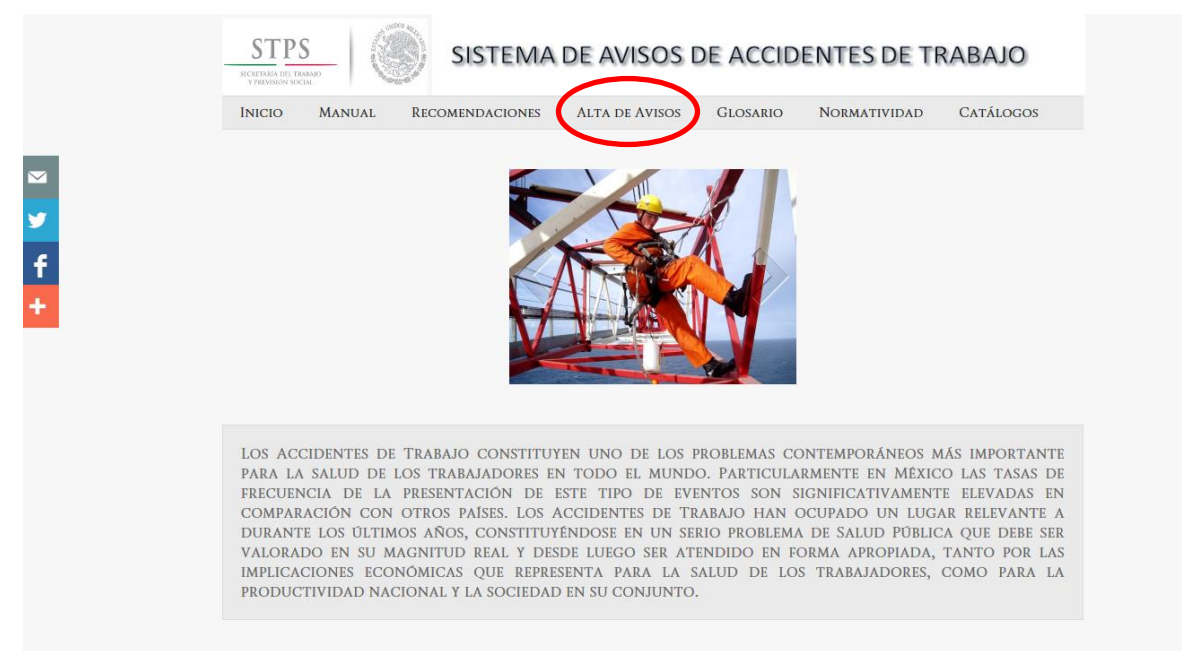

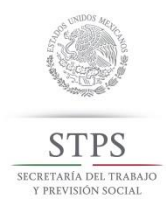

## B) FIRMARSE CON FIEL PARA DAR ALTA AVISOS

Para Usuarios con Rol de "Patrón" o "Representante", entrar Alta de Avisos donde es necesario contar con la FIEL, y contraseña generada de acuerdo a las especificaciones del SAT, donde se muestra la siguiente pantalla de LOGIN.

| SISTEMA | DE AVISO                                          | S DE ACCIDENTES DE TRA                                                                                      | BAJO             |  |
|---------|---------------------------------------------------|----------------------------------------------------------------------------------------------------|------------------|--|
|         | Certificado Fiel:<br>Lave Privada:<br>Contraseña: | 20001000000300005692.cer           CSD_Sucursal_1_AC0560518KW7_20141124_183639.key           Imiciar Sesión | Buscar<br>Buscar |  |

**Paso 1.** Dar clic en el botón "Buscar" del campo "Certificado Fiel" y seleccionar el archivo .cer **Paso 2.** Dar clic en el botón "Buscar" del campo "Llave Privada" y seleccionar el archivo .key **Paso 3.** Ingresar la "Contraseña".

Paso 4. Dar clic en el botón "Iniciar Sesión".

El sistema muestra el siguiente mensaje:

En caso de que la empresa no exista en SIAAT, el sistema permite agregar una empresa nueva.

te Empresa no encontrada La empresa con ese RFC no existe

Fiel Verificada Los datos de su FIEL son

Se despliega el siguiente mensaje, así como la pantalla para "Agregar Empresa" en el SIAAT.

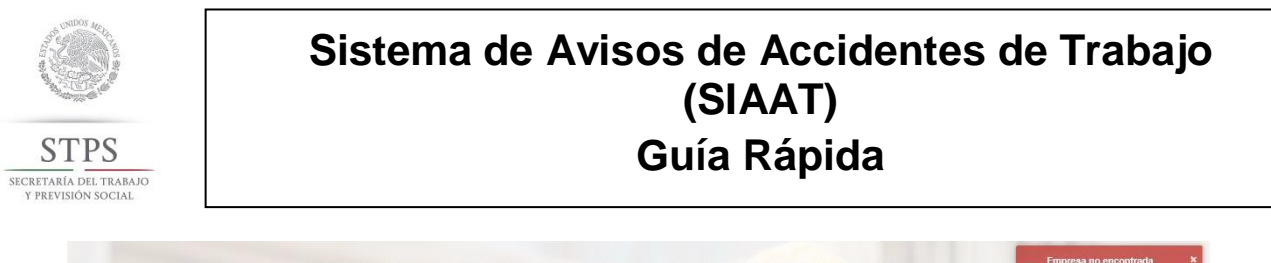

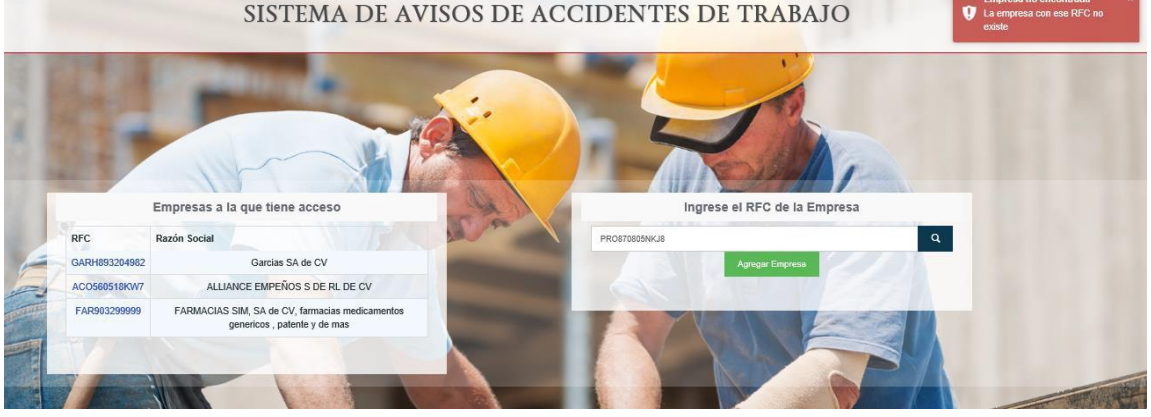

C) INGRESAR DATOS DE LA EMPRESA - USUARIOS EXTERNOS

## Paso 1. Ingresar los datos correspondientes a la Empresa y dar clic en el botón "Guardar". SISTEMA DE AVISOS DE ACCIDENTES DE TRABAJO

|                                | Impresas                               |  |
|--------------------------------|----------------------------------------|--|
| Seleccione el tipo de RFC:     | *Delegación o Municipio:               |  |
| RFC:                           | Delegación o Município                 |  |
| AC0560518KW7                   | *Colonia o Localidad / Código Postal   |  |
| Nombre o Razón Social:         | Colonia o Localidad / Código Postal    |  |
| ALLIANCE EMPEÑOS S DE RL DE CV | *Código Postal:                        |  |
| Calle:                         | Código Postal                          |  |
| Calle                          | *Teléfono:                             |  |
| Número Externo:                | Teléfona                               |  |
| Número Externo                 | Registro Patronal IMSS:                |  |
| lúmero Interno:                | Registro Patronal IMSS                 |  |
| Número Interno                 | *Giro o Actividad:                     |  |
| Entidad Federativa:            | Giro o Actividad                       |  |
| Entidad Federativa *           | *Número de Trabajadores de la Empresa: |  |
|                                | Número de Trabajadores de la Empresa:  |  |

Nota: La pantalla de captura de los datos correspondientes a la Empresa, tiene marcados con el símbolo (\*) los campos que son obligatorios para registrarse.

- **RFC:** Registro Patronal de Contribuyentes de la Empresa ante el SAT y puede ser de:
- RFC Persona Física con actividad empresarial, con 13 caracteres alfanuméricos.
- RFC Persona Moral, , con 2 caracteres alfanuméricos.
- Nombre o Razón Social, de la empresa ante el SAT.

A continuación se solicitan los campos pertenecientes a la dirección fiscal de la empresa:

- Calle, o Número Externo, Número Interno.
- Entidad Federativa, referente al estado de la República Mexicana al cual pertenece.
- Delegación o Municipio,

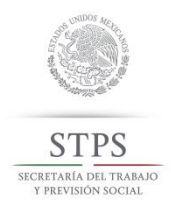

- Colonia o Localidad y Código Postal,
- Teléfono, referente al número telefónico principal de la empresa.
- El campo **Registro Patronal IMSS**, número conformado por 11 caracteres donde el primer carácter pertenece a una letra seguido de 10 dígitos.
- El campo Giro o Actividad, es el ramo al que pertenece la empresa.
- El campo Número de Trabajadores de la Empresa, indica el número del personal que labora en al empresa.

Paso 2. A continuación, dar guardar

El sistema muestra la pantalla para dar de alta los datos del usuario con rol "*Patrón*" con el mensaje:

Atención Debes completar los datos para poder continuar

**Paso 3.** Ingresar los datos correspondientes al usuario Patrón de la empresa y dar clic en el botón "Guardar".

|                                                                                                    |                                                                                                    |                                                                                                    |                       | _                                                               |                                                                                                    |                                              |  |
|----------------------------------------------------------------------------------------------------|----------------------------------------------------------------------------------------------------|----------------------------------------------------------------------------------------------------|-----------------------|-----------------------------------------------------------------|----------------------------------------------------------------------------------------------------|----------------------------------------------|--|
| Complem                                                                                                    | ente los Datos de Alta d                                                                                                    | e Usuario                                                                                                    |                       |                                                                 |                                                                                                    |                                              |  |
| *RFC Empresa:                                                                                                    |                                                                                                    | *Teléfono:                                                                                                    |                       |                                                                 |                                                                                                    |                                              |  |
| PRO870805NKJ8                                                                                                    |                                                                                                    | Teléfono                                                                                                    |                       |                                                                 |                                                                                                    |                                              |  |
| *RFC:                                                                                                    |                                                                                                    | *Correo:                                                                                                    |                       |                                                                 |                                                                                                    |                                              |  |
| RUNC760825NM8                                                                                                    |                                                                                                    | Correo                                                                                                    |                       |                                                                 |                                                                                                    |                                              |  |
| *Nombre:                                                                                                    |                                                                                                    | *Confirmar Correo:                                                                                                    |                       |                                                                 |                                                                                                    |                                              |  |
| Nombre                                                                                                    |                                                                                                    | Confirmar Correo                                                                                                    |                       |                                                                 |                                                                                                    |                                              |  |
| *Apellidos:                                                                                                    |                                                                                                    |                                                                                                    |                       |                                                                 |                                                                                                    |                                              |  |
| +Guardar Cancelar                                                                                                    |                                                                                                    |                                                                                                    |                       |                                                                 |                                                                                                    |                                              |  |
|                                                                                                    | SISTEMA DE AVISO<br>Empresa: Alliance                                                                                                    | s de accidentes de trai                                                                                                    | BAJO                  |                                                                 | HEGT76100345     Patron                                                                                                    | 2 0                                          |  |
|                                                                                                    | SISTEMA DE AVISO                                                                                                    | S DE ACCIDENTES DE TRAI                                                                                                    | 3AJO                  |                                                                 | HEGT76100345     Patron                                                                                                    | 2 📀                                          |  |
| <b>aso 4.</b> El sistema muestra                                                                                                    | SISTEMA DE AVISO<br>EMPRESA: ALLIANCE<br>inicio<br>Empresas                                                                                               | S DE ACCIDENTES DE TRAI<br>Bienvenido a<br>Sistema de Avis                                                                                                    | BAJO<br>os de Acciden | ites de Trabajo                                                 | HEGT76100345     Patron                                                                                                    | 2 0                                          |  |
| <b>aso 4.</b> El sistema muestra pantalla de inicio del para                                                                                        | SISTEMA DE AVISO<br>EMPRESA ALLANCE<br>inicio<br>Empresas<br>Accidentes                                                                                   | S DE ACCIDENTES DE TRAI<br>Bienvenido a<br>Sistema de Avis<br>Accidentes del último mes                                                                         | 3AJO<br>os de Acciden | ites de Trabajo                                                 | HEGT7610034S     Patron                                                                                                    | 2 o                                          |  |
| <b>aso 4.</b> El sistema muestra<br>pantalla de inicio del para<br>s Avisos de Accidentes de                                                        | SISTEMA DE AVISO<br>EMPRESA ALLANCE<br>Compresas<br>Accidentes<br>Reportes                                                                                | S DE ACCIDENTES DE TRAI<br>Bienvenido a<br>Sistema de Avis<br>Accidentes del último mes                                                                         | 3AJO<br>os de Acciden | ites de Trabajo                                                 | HEGT76100345     Accidentes de Trabajo                                                                                                    | 2 💿                                          |  |
| <b>aso 4.</b> El sistema muestra<br>pantalla de inicio del para<br>s Avisos de Accidentes de<br>rabajo SIAAT.                                       | SISTEMA DE AVISO<br>EMPRESA ALLIANCE<br>Compresas<br>Empresas<br>A Accidentes<br>Reportes<br>Usuarios                                                     | S DE ACCIDENTES DE TRAI<br>Bienvenido a<br>Sistema de Avis<br>Accidentes del último mes                                                                         | 3AJO<br>os de Acciden | ites de Trabajo                                                 | HEGT76100345     Patron     Accidentes de Trabajo     Accidentes de     Trayecto: 0                                                                             | 2 o<br>2 o<br>1<br>4                         |  |
| <b>aso 4.</b> El sistema muestra<br>pantalla de inicio del para<br>s Avisos de Accidentes de<br>rabajo SIAAT.                                       | SISTEMA DE AVISO<br>EMPRESA ALLIANCE<br>Compresas<br>Empresas<br>Accidentes<br>Empresas<br>Accidentes<br>Empresas<br>Accidentes<br>Empresas<br>Accidentes | S DE ACCIDENTES DE TRAI<br>Bienvenido a<br>Sistema de Avis<br>Accidentes del último mes                                                                         | 3AJO<br>os de Acciden | ites de Trabajo                                                 | HEGT76100345     HEGT76100345     Accidentes de Trabajo     Accidentes de Trabajo     Accidentes de     Trayecto: 0     Enfermedades de     Trabajo. 0          | ² ♥<br>۶<br>۹<br>۹                           |  |
| <b>aso 4.</b> El sistema muestra<br>pantalla de inicio del para<br>s Avisos de Accidentes de<br>rabajo SIAAT.<br>ágina de inicio                    | SISTEMA DE AVISO<br>EMPRESA ALLANCE                                                                                                    | S DE ACCIDENTES DE TRAI                                                                                                    | 3AJO<br>os de Acciden | ites de Trabajo                                                 | HEGT7610034S     Petron  Accidentes de Trabajo Accidentes de Trayecto: 0  Enfermedades de Trabajo: 0                                                            | 2 🔹                                          |  |
| <b>aso 4.</b> El sistema muestra<br>pantalla de inicio del para<br>s Avisos de Accidentes de<br>rabajo SIAAT.<br>ágina de inicio<br>prrespondiente. | SISTEMA DE AVISO<br>EMPRESA ALLIANCE<br>Empresas<br>Accidentes<br>Reportes<br>Usuartos                                                                    | S DE ACCIDENTES DE TRAI                                                                                                    | os de Acciden         | ites de Trabajo                                                 | HEGT7610034S     Petron                                                                                                    | ² ↔                                          |  |
| <b>aso 4.</b> El sistema muestra<br>pantalla de inicio del para<br>s Avisos de Accidentes de<br>rabajo SIAAT.<br>ágina de inicio<br>prrespondiente. | SISTEMA DE AVISO<br>EMPRESA ALLIANCE<br>Empresas<br>Accidentes<br>Reportes<br>Usuarios                                                                    | S DE ACCIDENTES DE TRAI<br>Bienvenido a<br>Sistema de Avis<br>Accidentes del último mes<br>-<br>Avisos de Accidentes de Traba<br>Nombre de la Empresa RPC Empre | os de Acciden         | ntes de Trabajo<br>Nombre del Apelião d<br>Trabajodor Trabajodo | HEGT76100345     Accidentes de Trabajo     Accidentes de Trabajo     Accidentes de Trabajo     Accidentes de     Trayecto: 0     Enfermedades de     Trabajo: 0 | <sup>2</sup> ه<br>ب<br>ب<br>دنامید<br>دنامید |  |

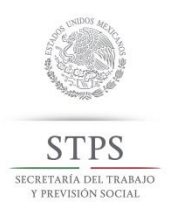

## D) DAR DE ALTA ACCIDENTES

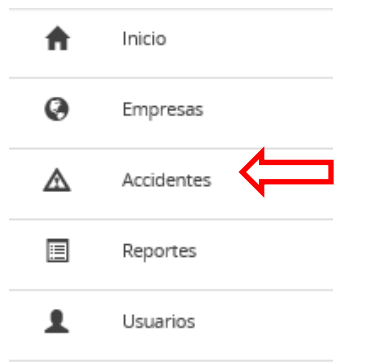

Menú que sirve para la Alta, Consulta y Edición de Avisos de Accidentes de Trabajo.

**NOTA:** Para dar de Alta Avisos de Accidentes de Trabajo existen dos formas para realizarse desde el Menú de **EMPRESAS** o desde el Menú de **ACCIDENTENTES**.

Una vez que se registraron los datos correspondientes a la empresa, el aplicativo muestra la pantalla "Registro de aviso de accidentes" con las siguientes pestañas y características:

| S | ISTEN | 1A DE AVISOS D | E A | ACCIDENTES D              | DE TRABAJO                               |             |                     |             | Adminsiaat     Administrador | ۲ |              | ~ ~ ~ ~                            |
|---|-------|----------------|-----|---------------------------|------------------------------------------|-------------|---------------------|-------------|------------------------------|---|--------------|------------------------------------|
|   | ŧ     | Inicio         |     | Registro de avis          | egistro de aviso de accidente de trabajo |             |                     |             |                              |   |              | STANAS:                            |
|   | 0     | Empresas       |     | Domicilio Empresa         | Centro de Trabajo                        | Caracte     | erísticas del accio | lentado     | Lugar y tiempo del accidente |   | $\checkmark$ | DOMICILIO                          |
|   | A     | Accidentes     |     | Características del ac    | ccidente Daño de                         | l accidente | Solicitante         |             |                              |   | √            |                                    |
|   |       | Reportes       |     | Nombre o Razón Social:    |                                          |             |                     | Deleo       | ación o Municipio:           |   |              | TRABAJO                            |
|   | 1     | Usuarios       |     | FERRRETERÍAS AG           | UIRRE SA. DE CV.                         |             |                     | All         | ende                         |   | $\checkmark$ | CARACTERÍSTICAS<br>DEL ACCIDENTADO |
|   | 1     | Catálogos      |     | RFC:<br>FER900908NJ9      |                                          |             |                     | Color       | ia:<br>acio Allende          |   | √            |                                    |
|   |       |                |     | Calle:<br>LOMAS VERDES 90 |                                          |             |                     | Códig<br>28 | o Postal:<br>532             |   | ~            | CARACTERÍSTICAS<br>DEL ACCIDENTE   |
|   |       |                |     | Número Externo:           |                                          |             |                     | Teléf       | 000:                         |   | $\checkmark$ | DATOS DEL<br>ACCIDENTE             |
|   |       |                |     | Número Interno:           |                                          |             |                     | Giro        | Actividad                    |   | $\checkmark$ | SOLICITANTE                        |
|   |       |                |     | 87                        |                                          |             |                     | Alc         | uiler de bienes muebles      |   |              | Botón "SIGUIENTE"                  |
|   |       |                |     | Entidad Federativa:       |                                          |             |                     | Traba       | jadores en la empresa:       |   |              |                                    |
|   |       |                |     | Coahuila de Zaragoza      | а                                        |             |                     | 34          | 45                           |   |              |                                    |
|   |       |                |     |                           |                                          |             | Siguiente           |             |                              |   |              |                                    |
|   |       |                |     |                           |                                          |             |                     |             |                              |   |              |                                    |

### > PRIMERA PESTAÑA: DATOS EMPRESA

Como primer instancia se muestra los datos correspondientes a la Empresa capturados con anterioridad, de forma no editable:

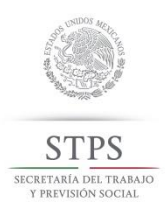

| Domicilio Empresa      | Centro de Trabajo  | Características de | Lugar y tiempo o           | lel accident |
|------------------------|--------------------|--------------------|----------------------------|--------------|
| Características del ac | cidente Daño del a | ccidente Solicita  | ante                       |              |
| Nombre o Razón Social: |                    |                    | Delegación o Municipio:    |              |
| FERRRETERÍAS AGU       | JIRRE SA. DE CV.   |                    | Allende                    |              |
| RFC:                   |                    |                    | Colonia:                   |              |
| FER900908NJ9           |                    |                    | Ignacio Allende            |              |
| Calle:                 |                    |                    | Código Postal:             |              |
| LOMAS VERDES 90        |                    |                    | 28532                      |              |
| Número Externo:        |                    |                    | Teléfono:                  |              |
| 34-b                   |                    |                    | 5664645854                 |              |
| Número Interno:        |                    |                    | Giro o Actividad:          |              |
| 87                     |                    |                    | Alquiler de bienes mueble  | s            |
| Entidad Federativa:    |                    |                    | Trabajadores en la empresa |              |
| Coahuila de Zaragoza   |                    |                    | 3445                       |              |
|                        |                    |                    |                            |              |

✓ Dar clic en botón "Siguiente".

### > SEGUNDA PESTAÑA: CENTRO DE TRABAJO

El sistema muestra la opción de seleccionar el Centro de Trabajo, para asociarlo con el aviso de accidente de trabajo.

| ✓ Selección                                                                                                    |                  | Registro de aviso de accidente de trabajo                                  |                                                                                                |            |                                 |             |                       |           |
|----------------------------------------------------------------------------------------------------|------------------|----------------------------------------------------------------------------|------------------------------------------------------------------------------------------------|------------|---------------------------------|-------------|-----------------------|-----------|
| de Centro                                                                                                    | >                | Domicilio Empresa                                                          | Centro de Trabajo                                                                              |            | Características del accidentado |             | lo Lugar y tiempo del | accidente |
| de Trabajo                                                                                                    |                  | Características del ac                                                     | cidente                                                                                        | Daño del a | accidente                       | Solicitante |                       |           |
| Cuando se seleccione el<br>Centro de Trabajo<br>donde ocurrió el<br>accidente se muestra el<br>nombre en caso de<br>existir, sino debe<br>Agregarse el Centro de<br>Trabajo. | $\left( \right)$ | *Seleccione el centro<br>accidente<br>Elija su centro de trab<br>Principal | Seleccione el centro de trabajo donde ocurió el accidente Elija su centro de trabajo Principal |            |                                 |             | jo                    |           |
|                                                                                                    |                  |                                                                            | 7 4 10                                                                                         |            |                                 |             |                       |           |

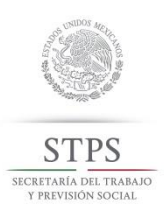

| Registre              | o de avi           | so de a      | ccidente        | de traba  | ajo              |           |                      |           |
|-----------------------|--------------------|--------------|-----------------|-----------|------------------|-----------|----------------------|-----------|
| Domicilio             | Empresa            | Centro       | de Trabajo      | Caracter  | ísticas del acci | dentado   | Lugar y tiempo del a | accidente |
| Caracterís            | sticas del a       | ccidente     | Daño del s      | accidente | Solicitante      |           |                      |           |
| _                     |                    |              |                 |           |                  |           |                      |           |
| *Selecck<br>accidents | one el centro<br>e | de trabajo d | ionde ocurrió e | 1         |                  |           |                      |           |
| Toyota S              | UR                 |              |                 | * A       | gregar centro de | e trabajo |                      |           |
| Nombre de             | la sucursal:       |              |                 |           |                  | Delena    | ción o Municipio:    |           |
| Toyota S              | UR                 |              |                 |           |                  | Aller     | ıde                  |           |
| Número de             | Trabajadore        | s en Centro  | de Trabajo:     |           |                  | Colonia   | e:                   |           |
| 33333                 |                    |              |                 |           |                  | Este      | ban Barrón           |           |
| Calle:                |                    |              |                 |           |                  | Código    | Postal:              |           |
| 22                    |                    |              |                 |           |                  | 2653      | 32                   |           |
| Número Ex             | terno:             |              |                 |           |                  | Teléfor   | 0:                   |           |
| 11                    |                    |              |                 |           |                  | 3333      | 333333               |           |
| Número Int            | erno:              |              |                 |           |                  | Registr   | o Patronal:          |           |
| 22                    |                    |              |                 |           |                  | Reg       | IstroPatronal IMSS   |           |
| Entidad Fee           | derativa:          |              |                 |           |                  | Correo    | Electrónico:         |           |
| Coahulla              | a de Zaragoz       | 3            |                 |           |                  | Corr      | eo Eletrónico        |           |
|                       |                    |              |                 |           |                  |           |                      |           |
|                       |                    |              | ·               |           |                  |           | -11-                 |           |
|                       |                    | Ante         | nor             |           |                  | Sig       | ulente               |           |

✓ Dar clic en botón "Siguiente".

### > TERCERA PESTAÑA: CARACTERÍSTICAS DEL ACCIDENTADO"

El sistema muestra los campos correspondientes para el registro de datos del trabajador accidentado.

| Domicilio Empresa     | Centro de Trabajo | Características del | accidentado | Lugar y tiempo del anchente | : |
|-----------------------|-------------------|---------------------|-------------|-----------------------------|---|
| Características del a | ccidente Daño de  | accidente Solicita  | nte         | < :                         |   |
|                       |                   |                     |             |                             |   |

✓ Ingresar los Datos Personales del Trabajador Accidentado y datos con respecto a la empresa.

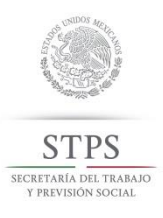

\*Clase de trabajado

Confianza

\*Salario Diario

1234

IMSS

Número de Afiliación

Y56432244333

. Código Posta

Campos obligatorios:

- Apellidos y Nombre(s
- CURP, Clave Única de Registro de Población del accidentado.
- RFC: Registro Federal de Contribuyentes del accidentado.
- Calle, Número Externo
- Entidad Federativa: listado desplegable.
- Delegación o Municipio: : listado desplegable.
- Colonia y localidad: listado desplegable.
- Situación Conyugal, con lista de opciones:
- Sexo. Con opción (femenino, masculino)
- Edad
- Último grado de estudios: con lista de opciones.
- Número de personas dependientes del empleado. Campo obligatorio.

Campos no obligatorios:

Datos con relación a la empresa

\*Ocupación Habitual del accidentado

Gerente general de empresa privada

Gerente general de empresa privada

\*Sitio, área o departamento en el que ocurrio e

\*Ocupación que desempeñaba durante el accidente

\*Antigüedad en el puesto

\*Antiquedad en la empresa

- Número Interno,
- Código Postal
- Teléfono
- Edad

10

15

accidente

SOTANO

### Datos con relación a la empresa:

4

| Registro de avis         | so de a     | ccidente     | de traba  | ajo                    |         |                                             |   |
|--------------------------|-------------|--------------|-----------|------------------------|---------|---------------------------------------------|---|
| Domicilio Empresa        | Centro      | de Trabajo   | Caracter  | rísticas del accidenta | ado     | Lugar y tiempo del accidente                |   |
| Características del ac   | cidente     | Daño del a   | accidente |                        |         |                                             |   |
| Datos Personales         |             |              |           |                        |         |                                             |   |
| *Apellidos               |             |              |           | c                      | Código  | Postal:                                     | _ |
| SOTELO RAMIREZ           |             |              |           |                        | Códi    | igo Postal                                  |   |
| *Nombres:                |             |              |           | т                      | Feléfon | o:                                          |   |
| JERÓNIMO                 |             |              |           |                        | 5530    | 99033                                       |   |
| *Ingrese su CURP:        |             |              |           |                        | Situaci | ión Conyugal:                               |   |
| SORJ660503HGUD3          | M59         |              |           |                        | Casa    | ado                                         | Ŧ |
| *RFC:                    |             |              |           |                        | Sexo:   |                                             |   |
| SORJ660503XX1            |             |              |           |                        | Mase    | culino                                      | Ŧ |
| *Calle:                  |             |              |           | E                      | Edad:   |                                             |   |
| ARGENTINA ESQUIN         | A CON VE    | NEZUELA      |           |                        | 48      |                                             |   |
| *Número Externo:         | Núme        | ero Interno: |           |                        | Último  | grado de estudios:                          |   |
| 32                       | Nú          | mero interno |           |                        | Profe   | esional superior                            | ٣ |
| *Entidad Federativa:     |             |              |           | 1                      | Númer   | ro de personas dependientes del trabajador: |   |
| Entidad Federativa       |             |              | ÷         |                        | 3       |                                             |   |
| *Delegación o Municipio  |             |              |           |                        |         |                                             |   |
| Delegación o Municip     | io          |              | Ŧ         |                        |         |                                             |   |
| *Colonia o Localidad / C | ódigo Posta | I            |           |                        |         |                                             |   |
| Colonia o Localidad /    | Código Pos  | tal          | *         |                        |         |                                             |   |

#### Campos obligatorios:

- Antigüedad en el puesto y
- Antigüedad en la empresa: con años y meses en la empresa.
- Ocupación Habitual del accidentado y
- Ocupación que desempeñaba durante el accidente son listados desplegables,
- Sitió o Departamento donde ocurrió el accidente
- Clase de trabajador, con opciones a elegir
- Salario Diario: campo numérico
- Institución de seguridad Social a la que está afiliado
- Número de Afiliación: campo numérico y no obligatorio.
- Seleccione el Centro de Trabajo donde labora el accidentado: Campo obligatorio que se asocia con el Nombre de Centro de Trabajo, Registro Patronal y el Código Postal Trabajador, divididos por un guion.

\*Institución de Seguridad Social a la que está

\*Seleccione el centro de trabajo donde labora el

Principal- Reg. Patronal: Y1234567890- Cp

accidentado (Nombre del centro - Registro Patronal

| $\checkmark$ | Dar             | clic | en | el |  |         |
|--------------|-----------------|------|----|----|--|---------|
|              | botón<br>"Sigui | onto | "  |    |  | Anterio |
|              | Sigui           | ente | •  |    |  |         |

| C   |           |  |
|-----|-----------|--|
|     | Siguiente |  |
| C C |           |  |

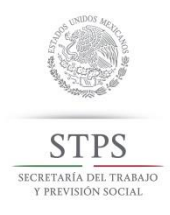

### > CUARTA PESTAÑA: LUGAR Y TIEMPO DEL ACCIDENTE

El sistema muestra los campos correspondientes para el registro del lugar y tiempo de cuando ocurrió el accidente.

Registro de aviso de accidente de trabajo Domicilio Empresa Centro de Trabajo Características del accidentado Lugar y tiempo del accidente Características del accidente Daño del accidente Solicitante  $\checkmark$ Ingresar los datos Domicilio Empresa Centro de Trabajo Características del accidentado Lugar y tiempo del accidente correspondientes a "Lugar y Daño del accidente Características del ac tiempo del accidente" donde ocurrió el accidente: Entidad Federativa Hora del acc Guerrero 16:15 Campos obligatorios: - Entidad Federativa Delegación/Municipio Turno durante el cual ocurrió el accidente Acapulco de Juârez - Delegación/ Municipio Diurno - Fecha, muestra calendario desplegable Horas trabaladas antes del accidente Lugar del accidente - Hora muestra menu desplegable En trayecto del comicilio al trabajo ~ - Turno, lista desplegable Fecha del accidente Lugar donde recibió ate - Horas trabajadas antes del accidente 2015-03-05 COCTERA MIGUEL ALEMAN Número de testigos:2 No obligatorios ~ 2 - Lugar del accidente, lista desplegable - Número de testigos, campo numérico de 2 Testigo 1: - Testigo(s), campos para poner Nombres, Apellidos y Domicilios Nombres MONSERRAT - Lugar donde recibió atención médica el accidentado: nombre y número de la Apellidos clínica. AVILES SENTIES Domicilio HUATABAMBO 25, COL. VOCAMAR Presionar el botón Testigo 2 "Siguiente". Nombres JESUS Apellidos Siguiente HERNANDEZ PAZ PORTAL 73, COL. SANTA CECILIA

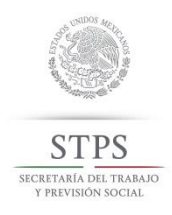

> QUINTA PESTAÑA "CARACTERÍSTICAS DEL ACCIDENTE""

El sistema muestra los campos correspondientes para las características propias del accidente.

✓ Registrar los datos correspondientes a las características del accidente

| Caracterist                                                                                                    | licas del accidente                                                                                                    | Daño del accidente                        | Solicitar | ıte                     |                                                             |          |  |  |  |
|----------------------------------------------------------------------------------------------------|----------------------------------------------------------------------------------------------------|-------------------------------------------|-----------|-------------------------|-------------------------------------------------------------|----------|--|--|--|
| Campos obligatorios:<br><b>Tipo de Accidente:</b> con los                                                                       | Registro de avis                                                                                                    | Registro de aviso de accidente de trabajo |           |                         |                                                             |          |  |  |  |
| <ul> <li>elementos:</li> <li>Accidente de Trabajo</li> <li>Accidente on Travato</li> </ul>                                      | Características del ac                                                                                                  | cidente Daño del                          | accidente | Isticas del accidentado | Lugar y tempo del accidente                                 |          |  |  |  |
| <ul> <li>Enfermedad de Trabajo</li> <li>Ingrese Causa del<br/>Accidente: Es un catálogo.</li> </ul>                             | "Tipo de Accidente:<br>Accidente en Trayecto                                                                            | ) v                                       |           | *Si e<br>anon           | accidentado se encontraba en esta<br>nal, indicar cual      | do       |  |  |  |
| <ul> <li>Acto Inseguro: Es un<br/>catálogo</li> <li>Condiciones Inseguras:</li> </ul>                                           | <ul> <li>Ingrese Causa del Accio</li> <li>Agresión con disparo</li> </ul>                                               | dente:<br>de arma corta                   |           | 0 N                     | o Especificado                                              |          |  |  |  |
| Es un catálogo.<br>- Factor personal de<br>inseguridad: Campo                                                                   | •Acto Inseguro:<br>En la vía publica                                                                                    | ٣                                         |           | i El<br>Dr              | nermo<br>orio<br>rogado                                     |          |  |  |  |
| obligatorio con opciones,<br>- Lugar donde ocurrió el<br>accidente: Campo                                                       | *Condiciones inseguras:<br>Asaltos; agresiones po                                                                       | or animales. 🔻                            |           | ⊛ 01<br>•El a           | ro<br>ccidentado estaba usando el equipo                    | de       |  |  |  |
| obligatorio con opciones,<br>- Estado en el que se<br>encuentra el accidentado                                                  | *Factor personal de ir                                                                                                  | nseguridad                                |           | prote                   | cción personal específico al riesgo                         |          |  |  |  |
| con Campo obligatorio. con<br>opciones:                                                                                         | <ul> <li>No especificado</li> <li>Actitud inapropiada</li> </ul>                                                        |                                           |           | O Co                    | arcial                                                      |          |  |  |  |
| usaba el trabajador al<br>momento del accidente.<br>Campo obligatorio. con<br>opciones:                                         | <ul> <li>Falta de<br/>conocimientos</li> <li>Defectos orgánicos<br/>o psíquicos</li> <li>Otros (Especifique)</li> </ul> |                                           |           | O Ne                    | o llevaba<br>riba la forma en la que ocurrió el acc         | sidente: |  |  |  |
| <ul> <li>Describa la forma en que<br/>ocurrió el accidente.</li> <li>Campo no obligatorio,<br/>abierto para explicar</li> </ul> |                                                                                                    |                                           |           | AS                      | ALTO A MANO ARMADA CON 9<br>IPAROS A QUEMA ROPA EN EL TORAX | ŝ        |  |  |  |
| ✓ Presionar el botón<br>"Siguiente".                                                                                            |                                                                                                    | Anterior                                  |           | Siguiente               |                                                             | ב        |  |  |  |
|                                                                                                    | 1.1.1.1.1.1.1.1.1.1.1.1.1.1.1.1.1.1.1.1.                                                                                | Guardar                                   |           |                         |                                                             |          |  |  |  |

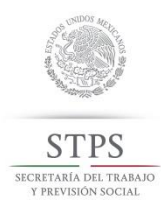

### SEXTA PESTAÑA: DAÑO DEL ACCIDENTE

| Registro de aviso de accidente de trabajo   |         |            |           |                         |                              |  |  |  |
|---------------------------------------------|---------|------------|-----------|-------------------------|------------------------------|--|--|--|
| Domicilio Empresa Centro de Trabajo Caracte |         |            |           | ísticas del accidentado | Lugar y tiempo del accidente |  |  |  |
| Características del ac                      | ccideme | Daño del a | accidente | olicitante              |                              |  |  |  |

✓ Registrar los datos correspondientes a "Daños del accidente". A partir de esta pestaña, los datos no son obligatorios.

| Campos siguientes. |  |  |  |  |  |
|--------------------|--|--|--|--|--|
|                    |  |  |  |  |  |

- **Tipo de Incapacidad**: Lista con opciones: <u>(</u>Temporal, Parcial Permanente, Total Permanente, Muerte, Sin Incapacidad).
- Si hubo daños materiales, se estiman en (Pesos).
- Naturaleza de la Lesión: Campo obligatorio con los elementos del catálogo.
- Días de incapacidad a consecuencia del accidente.
- Importe estimado de la curación. se estiman en (Pesos).
- Características del accidente Daño del accidente Tipo de incapacidad o consecuencia: Importe estimado de la curación: ~ Seleccione una opción Importe estimado de la curación (pesos) Si hubo daños materiales, se estiman en (pesos): Importe de salarlos percibidos por el accidentado durante los días que dejó de trabajar: Daños Materiales Importe de salarios percibidos (pesos) \*Naturaleza de la lesión: Naturaleza de la lesion Días de incapacidad a consecuencia del accidente Dias sin trabajar
- Importe de salarios percibidos por el accidentado durante los días que dejó de trabajar se estiman en (Pesos)

| Registro de aviso de accidente de trabajo |                           | ijo       |                         | En caso de <u>muerte</u> , el sistema despliega los                        |                                                             |
|-------------------------------------------|---------------------------|-----------|-------------------------|----------------------------------------------------------------------------|-------------------------------------------------------------|
| Domicilio Empresa                         | Centro de Trabajo         | Caracter  | ísticas del accidentado | Lugar y tiempo del accidente                                               | campos de:                                                  |
| Características del ac                    | cidente Daño del          | accidente |                         |                                                                            | - Número de beneficiarios                                   |
|                                           |                           |           |                         |                                                                            | - Nombre y apellidos de los beneficiarios                   |
| Tipo de incapacidad o co                  | nsecuencia:               |           | Import                  | e estimado de la curación:                                                 | <ul> <li>Domicilio completo de los beneficiarios</li> </ul> |
| Muerte                                    |                           | ~         | 1                       |                                                                            | - Indemnización nagada nor: Lista con las                   |
| Número de Beneficiarios:                  |                           |           | Import                  | e de salarios percibidos por el accide<br>e los días que delo de trabalar: | opciones (La empresa, El seguro).                           |
| 1                                         |                           | ~         | 1                       |                                                                            | <ul> <li>Importe de indemnizacion: se estiman en</li> </ul> |
|                                           |                           |           |                         |                                                                            | (Pesos)                                                     |
| Repoteincia 1:                            |                           |           | Indem                   | nización pagada por:                                                       | (1 0000).<br>Importo de los funerales: os estimos en        |
| Denendiano 1.                             |                           |           | Se                      | eccione una opción                                                         |                                                             |
| Nombres:                                  |                           |           | Import                  | e de indemnización:                                                        | (Pesos).                                                    |
| MELISSA                                   |                           |           | 100                     | 000                                                                        | -                                                           |
| Apellidos:                                |                           |           | Import                  | e de los funerales (pesos)                                                 |                                                             |
| LÓPEZ                                     |                           |           | 150                     | 00                                                                         |                                                             |
| Domicilio:                                |                           |           |                         |                                                                            | Presionar el hotón                                          |
| IDEM AL DEL TRABA                         | JADOR                     |           |                         |                                                                            | Siguiente"                                                  |
| SI hubo daños materiales                  | s, se estiman en (pesos): |           |                         |                                                                            | olgaente :                                                  |
| 150000                                    |                           |           |                         |                                                                            |                                                             |
| *Naturaleza de la lesión:                 |                           |           |                         |                                                                            |                                                             |
| Heridas que afectan m                     | ultiples regiones del cue | po        |                         | [ _                                                                        |                                                             |
| Dias de incapacidad a co                  | nsecuencia del accidente  | E         |                         | [ =                                                                        | Siguiente                                                   |
| 0                                         |                           |           |                         |                                                                            |                                                             |

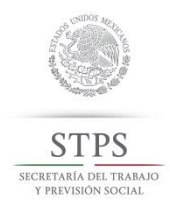

### ✓ Si se presiona el botón "Guardar", se despliega la pantalla de:

¿Desea guardar la empresa y el accidente?

|                                                                                                  | Si No                                                                                                    |
|--------------------------------------------------------------------------------------------------|----------------------------------------------------------------------------------------------------|
| Registro de aviso de accidente de trabajo                                                        |                                                                                                    |
| Domicilio Empresa Centro de Trabajo Características del accidentado Lugar y tiempo del accidente |                                                                                                    |
| Características del accidente Daño del accidente Solicitante Persona que entrega                 | El sistema procesa la<br>información, y muestra el<br>accidente en la tabla de la<br>"Consulta de Accidentes" |
| Carlos Contreras                                                                                 | Consulta de Accidentes                                                                                        |
| Cargo del solicitante Recursos Humanos Cargando                                                  | <b>Nota:</b> El último accidente en<br>darse de alta, será el primero<br>que se muestre en la tabla de        |
| Fecha<br>2015-03-13                                                                              | la pantalla "Consultar Avisos de Accidentes".                                                                 |
|                                                                                                  |                                                                                                    |
| Anterior Guardar                                                                                 |                                                                                                    |

✓ El desglose de los avisos de accidente de trabajo se muestran con la siguiente información:
Consultar Avisos de Accidente

|                            | Consun                  | ar Aviso          | s de Acci            | dente                    |                            |                    |                        |                          |                        |                           |
|----------------------------|-------------------------|-------------------|----------------------|--------------------------|----------------------------|--------------------|------------------------|--------------------------|------------------------|---------------------------|
|                            |                         | R                 | FC del Trabaja       | dor:                     |                            |                    |                        |                          |                        |                           |
| - Nombre de la             |                         |                   | RFC                  |                          |                            |                    |                        |                          |                        |                           |
| Empresa                    |                         | C                 | JRP del Traba        | jador:                   |                            |                    |                        |                          |                        |                           |
| - RFC Irabajador           |                         |                   | CURP                 |                          |                            |                    |                        |                          |                        |                           |
| - Centro de Trabajo        |                         |                   |                      |                          |                            |                    |                        |                          |                        |                           |
| Trabajador                 |                         | Fe                | cha del Accide       | ente:                    |                            |                    |                        |                          |                        |                           |
| - Apellido del             |                         |                   | Fecha                |                          |                            |                    |                        |                          |                        |                           |
| Trabajador                 |                         |                   | <b>B</b> /compade    | de Assider               | tee nee Em                 |                    |                        |                          |                        |                           |
| - CURP Trabajador          |                         |                   | Busqueda             | de Accidei               | ites por Em                | ipresa             |                        |                          |                        |                           |
| - Fecha del                |                         |                   |                      |                          |                            |                    |                        |                          |                        |                           |
| Accidente                  |                         |                   |                      |                          |                            |                    |                        |                          |                        |                           |
| - Entidad dei<br>Accidente |                         |                   | Busc                 | ar                       |                            |                    |                        | Limpiar                  |                        |                           |
| - Impresión del            |                         |                   |                      |                          |                            |                    |                        |                          |                        |                           |
| Acuse                      |                         |                   |                      |                          |                            |                    |                        |                          |                        |                           |
| - Detalles del             | Nombre de<br>la Empresa | RFC<br>Trabajador | Centro de<br>Trabaio | Nombre del<br>Trabajador | Apellido del<br>Trabajador | CURP<br>Trabajador | Fecha del<br>Accidente | Entidad del<br>Accidente | Impresión<br>del Acuse | Detalles del<br>Accidente |
| Accidente                  | in cripicae             |                   | nabajo               | Trabajados               | maaajadon                  | mabajadan          | - neederine            | Accidente                | derriedse              | riceidence                |
| l l                        | FERRRET                 | MODJ850           | . Principal          | Julián                   | Montes Díaz                | MOAU850            | 12/03/2015             | Aguascali                | •                      | ų                         |
|                            | ALLIANC                 | CRDF900           | Principal            | Fernando                 | Cruz Díaz                  | CRDF900            | 06/03/2015             | Baja Calif               | 0                      | ۹                         |
|                            | FERRETE                 | FERH900           | Principal            | HUGO                     | FERNAN                     | FERH900            | 05/03/2015             | Campeche                 | •                      | ۹                         |
|                            | FARMACI                 | CFCFR78           | Principal            | FERNANDO                 | CRUZ CR                    | CFCFR78            | 05/03/2015             | Baja Calif               | ÷                      | ٩                         |
|                            | TOYOTA de               | CASC900           | Principal            | Carmen                   | Castillo C                 | CASC900            | 04/03/2015             | Colima                   | •                      | ۹                         |
|                            |                         |                   |                      |                          |                            |                    |                        |                          |                        |                           |
|                            |                         |                   |                      | «                        | < 1 >                      | »                  |                        | Pá                       | gina: 1                | /1                        |

×

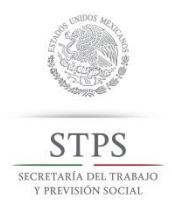

### E) .ACUSE DE RECIBO

Una vez creado el Aviso de accidente de trabajo, se genera el "Acuse de Recibo", el cual podrá descargarse en formato PDF.

Siguiendo los siguientes pasos:

Paso 1. Ir a la siguiente ruta: Accidentes/Consulta

El sistema muestra la pantalla "Consulta".

| Consultar Avi | Consultar Avisos de Accidente      |  |  |  |  |  |  |  |  |  |
|---------------|------------------------------------|--|--|--|--|--|--|--|--|--|
|               | RFC del Trabajador:                |  |  |  |  |  |  |  |  |  |
|               | RFC                                |  |  |  |  |  |  |  |  |  |
|               | CURP dei Trabajador:               |  |  |  |  |  |  |  |  |  |
|               | CURP                               |  |  |  |  |  |  |  |  |  |
|               | Fecha del Accidente:               |  |  |  |  |  |  |  |  |  |
|               | Fecha                              |  |  |  |  |  |  |  |  |  |
|               | Búsqueda de Accidentes por Empresa |  |  |  |  |  |  |  |  |  |

0

◬

:=

Empres

Consulta

Accidentes

Reportes

Gestión de Accidentes

Buscar

Limpiar

#### Paso 2.

| Dar clic en el icono              |     | Nombre de<br>la Empresa | RFC<br>Tirabajador | Centro de<br>Trabajo | Nombre del<br>Trabajador | Apellido dei<br>Trabajador | CURP<br>Trabajador | Fecha del<br>Accidente | Enticlad del<br>Accidente | Impresión<br>del Acuse | Detailles del<br>Accidente |
|-----------------------------------|-----|-------------------------|--------------------|----------------------|--------------------------|----------------------------|--------------------|------------------------|---------------------------|------------------------|----------------------------|
| impresion dei Acuse.              | -   | YUNBA                   | DFGDFG             | Principal            | martha                   | lopez lopez                | 3DG3D34            | 05/03/2015             | Coshulis                  | ė                      | ٩                          |
|                                   |     | YUNBA                   | VF8D323            | Principal            | sergio                   | cruz cruz                  | SDGFSD             | 07/03/2015             | Baja Calf                 | ė                      | ۹                          |
|                                   |     | τογοτΑ                  | FDGER23            | Toyota No            | Fernando                 | Nartinez                   | ASFASF3            | 06/03/2015             | Coahulia                  | ė.                     | ۹                          |
| El sistema descarga e             | I   | ALLIANC                 | RFT23452           | Principal            | Fernando                 | Cruz Díaz                  | CRDF900            | 06/03/2015             | Baja Calf                 | ē.                     | ۹                          |
| Acuse de Recibo en<br>formato adf | ו   | FERRRET                 | MODJ850            | Principal            | Jullán                   | Montes Díaz                | MOALISSD           | 12/03/2015             | Aguascall                 | ė                      | ۹                          |
| iomato pui.                       |     | FERRETE                 | FERH900            | Principal            | HUGO                     | FERNAN                     | FERH900            | 05/03/2015             | Campeche                  | ê                      | ۹                          |
| NOTA: Esto depende de cada        | a . | FARMACI                 | OFOFR78            | Principal            | FERNANDO                 | ORUZ OR                    | CFCFR78            | 05/03/2015             | Baja Calf                 | ė                      | ۹                          |
| Explorer, preguntará si se desea  | a.  | τογοτΑ                  | CA8C900            | Principal            | Carmen                   | Castilo C                  | CA8C900            | 04/03/2015             | Colima                    | ė                      | ٩                          |
| guardar o abrir el archivo; er    | 1   |                         |                    |                      |                          |                            |                    |                        |                           |                        |                            |
| abre de forma inmediata.          | -   |                         |                    |                      | 4                        | < 1 →                      | 3                  |                        | Pág                       | gina: 1                | 71                         |

Paso 3: El acuse muestra la información con el siguiente detalle:

- Folio: Identificador único del Acuse
- Nombre de la Empresa: Nombre de la Empresa a la que se le registro el aviso de accidente de trabajo.

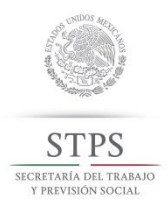

- RFC de la Empresa: Registro Federal de Contribuyentes perteneciente a la Empresa.
- Centro de Trabajo: Nombre del Centro de trabajo, donde ocurrió el accidente.
- Nombre del trabajador: Nombre del trabajador que sufrió el accidente.
- CURP: Clave Única de Registro de Población, del accidentado.
- Entidad Federativa: Estado de la república Mexicana del lugar donde aconteció el accidente.
- Municipio: Municipio o delegación del lugar donde aconteció el accidente.
- Fecha de Accidente: Fecha de ocurrencia del accidente.
- Hora de Accidente: Hora de ocurrencia del accidente.
- Fecha de registro: Fecha cuando se registró el accidente dentro del SIAAT.
- Código QR: Por sus siglas en inglés (quick response code, «código de respuesta rápida») que funge como lector almacenando la información del Acuse de Recibo y pueda visualizarse en dispositivos móviles.
- Cadena Original: Ruta del Aviso de Accidente.
- Fecha y Hora de emisión de este Acuse: Fecha y hora en la que se generó este Acuse.

| STCRATARIA DEL TRABAJO<br>Y PREVISIÓN SOCIAL | Dirección General de Investigación<br>y Estadísticas del Trabajo  |
|----------------------------------------------|-------------------------------------------------------------------|
|                                              | Acuse de recibo del aviso de accidente de trabajo                 |
| Folio:                                       | CAT720924C36                                                      |
| Nombre de la Empresa:                        | CATITO S.A. DE C.V.                                               |
| RFC de la Empresa:                           | CAT720924C36                                                      |
| Centro de trabajo:                           | Principal                                                         |
| Nombre del trabajador:                       | JERONIMO SOTELO RAMIREZ                                           |
| CURP:                                        | SORJ660503HGUD3M59                                                |
| Entidad Federativa:                          | Guerrero                                                          |
| Municipio:                                   | Acapulco de Juárez                                                |
| Fecha del accidente:                         | 05/03/2015                                                        |
| Hora del accidente:                          | 16:15:00                                                          |
| Fecha de registro:                           | 01/06/2015 0:00:00                                                |
| Hora de registro:                            | 11:32:00                                                          |
|                                              |                                                                   |
| Cadena Original:<br>http://172.16.33.1       | 1:8090/app/#/accidentReceipt/2adff1f5-785c-4516-aa26-b0727ad7649f |

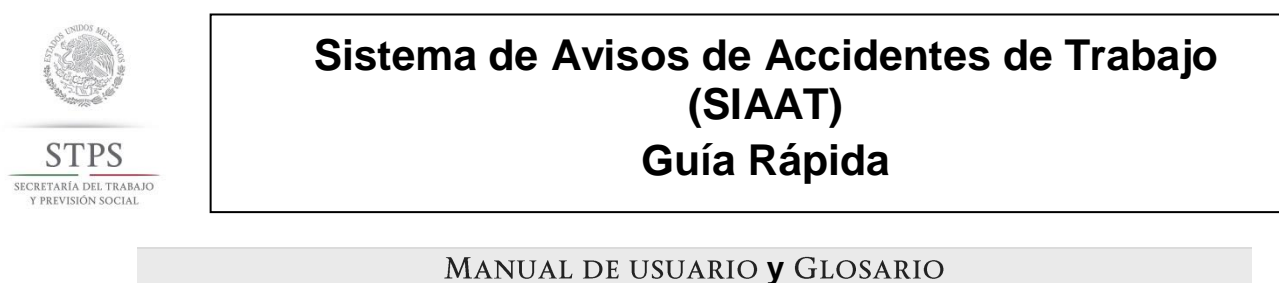

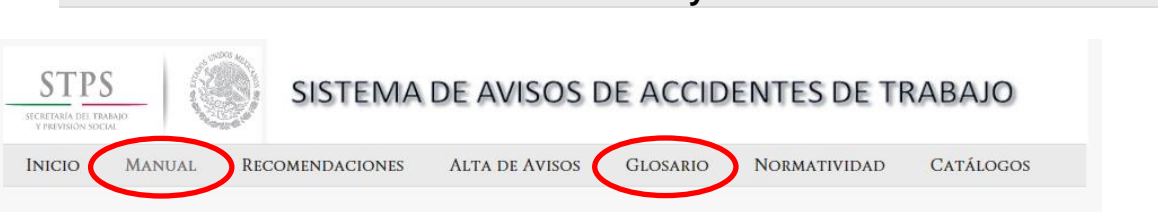

Consultas en línea del *Manual de Usuario* y del *Glosario de Términos* que aplican, dentro del lenguaje que caracteriza al ámbito de los accidentes de trabajo.

| Νοrματινισά                                                                                                    | Π                                                                                   |
|----------------------------------------------------------------------------------------------------|-------------------------------------------------------------------------------------|
| INORMATIVIDA.                                                                                                    |                                                                                     |
| STEPS<br>SIGTEMA DE AVISOS DE ACCIE<br>INICIO MANUAL RECOMENDACIONES ALTA DE AVISOS GLOSARIO                                                                                                    | NORMATIVIDAD CATÁLOGOS                                                              |
| Menú de consulta de <i>Documentos Normativos</i> sobre<br>los cuales son regulados los Accidentes de trabajos:<br>Nota: Los Documentos pueden consultarse en línea.                                                                                | LEY FEDERAL DEL TRABAJO<br>REGLAMENTO FEDERAL<br>SEGURIDAD Y SALUD EN EL<br>TRABAJO |
| <u>Γ</u> ατάιοςος                                                                                                    |                                                                                     |
| STPS       SISTEMA DE AVISOS DE ACCIE         JUNCIO       MANUAL       RECOMENDACIONES       ALTA DE AVISOS       GLOSARIO         Los catálogos a consultarse en línea antes del llenado del formato de Aviso de Accidentes de       Internet Ex | DENTES DE TRABAJO                                                                   |
| trabajo para entregarse en forma física en la<br>STPS o para la Alta del Aviso de Accidente<br>dentro del sistema SIAAT son los siguientes:                                                                                                    | uieres hacer con Catalogos SIAAT.xlsx?                                              |

- SIAN
- Acto inseguro
- Condiciones Inseguras
- Ocupacion
- Causa del Accidente
- Naturaleza de la Lesión

| ¿Qué quieres hacer con Catalogos SIAAT.xlsx?<br>Tamaño: 554 KB<br>Tipo: Microsoft Excel 12<br>Desde: siaat.stps.gob.mx |
|----------------------------------------------------------------------------------------------------|
| <ul> <li>Abrir</li> <li>El archivo no se guardará automáticamente.</li> </ul>                                          |
| → Guardar                                                                                                    |
| 🔿 Guardar como                                                                                                    |
| Cancelar                                                                                                    |

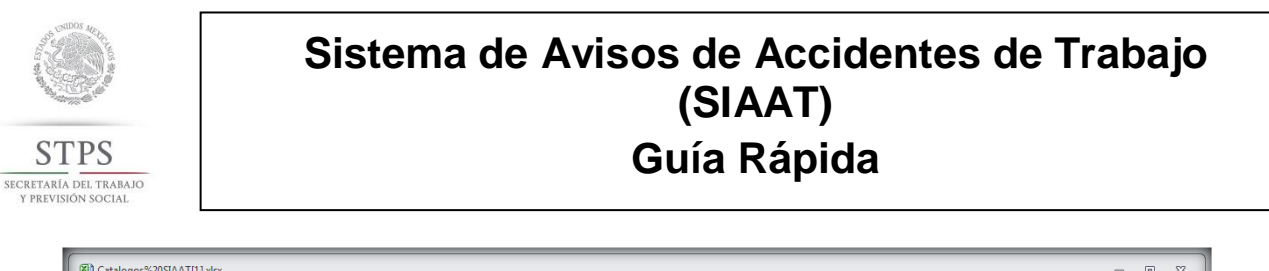

| A B                  | C D                   | E F                                                          | G H                                                 | J J                               |
|----------------------|-----------------------|--------------------------------------------------------------|-----------------------------------------------------|-----------------------------------|
| id_sec_desc_secto    | id_subsec desc_subsec | tor id_grup desc_grupo                                       | id_subra desc_subrama                               | id_rama desc_rama                 |
| 11 Agricultura, or   | ( 111 Agricultura     | 1111 Cultivo de semillas oleaginosas, leguminosas y cereales | 11111 Cultivo de soya                               | 111110 Cultivo de soya            |
| 3 11 Agricultura, cr | a 111 Agricultura     | 1111 Cultivo de semillas oleaginosas, leguminosas y cereales | 11112 Cultivo de semillas oleaginosas, excepto soya | 111121 Cultivo de cártamo         |
| 11 Agricultura, or   | 111 Agricultura       | 1111 Cultivo de semilas oleaginosas, leguminosas y cereales  | 11112 Cultivo de semillas oleaginosas, excepto soya | 111122 Cultivo de girasol         |
| 5 11 Agricultura, cr | 111 Agricultura       | 1111 Cultivo de semillas oleaginosas, leguminosas y cereales | 11112 Cultivo de semillas oleaginosas, excepto soya | 111129 Cultivo anual de otras se  |
| i 11 Agricultura, or | 111 Agricultura       | 1111 Cultivo de semilas oleaginosas, leguminosas y cereales  | 11113 Cultivo de leguminosas                        | 111131 Cultivo de frijol grano    |
| 11 Agricultura, cr   | 111 Agricultura       | 1111 Cultivo de semillas oleaginosas, leguminosas y cereales | 11113 Cultivo de leguminosas                        | 111132 Cultivo de garbanzo gra    |
| 11 Agricultura, or   | a 111 Agricultura     | 1111 Cultivo de semilas oleaginosas, leguminosas y cereales  | 11113 Cultivo de leguminosas                        | 111139 Cultivo de otras legumine  |
| 11 Agricultura, or   | 111 Agricultura       | 1111 Cultivo de semillas oleaginosas, leguminosas y cereales | 11114 Cultivo de trigo                              | 111140 Cultivo de trigo           |
| ) 11 Agricultura, or | a 111 Agricultura     | 1111 Cultivo de semilas oleaginosas, leguminosas y cereales  | 11115 Cultivo de maíz                               | 111151 Cultivo de maíz grano      |
| 11 Agricultura, or   | 111 Agricultura       | 1111 Cultivo de semilas oleaginosas, leguminosas y cereales  | 11115 Cultivo de maíz                               | 111152 Cultivo de maíz forrajero  |
| 2 11 Agricultura, cr | 111 Agricultura       | 1111 Cultivo de semilas oleaginosas, leguminosas y cereales  | 11116 Cultivo de arroz                              | 111160 Cultivo de arroz           |
| 3 11 Agricultura, or | 111 Agricultura       | 1111 Cultivo de semilas oleaginosas, leguminosas y cereales  | 11119 Cultivo de otros cereales                     | 111191 Cultivo de sorgo grano     |
| 1 11 Agricultura, cr | 111 Agricultura       | 1111 Cultivo de semilas oleaginosas, leguminosas y cereales  | 11119 Cultivo de otros cereales                     | 111192 Cultivo de avena grano     |
| i 11 Agricultura, or | 111 Agricultura       | 1111 Cultivo de semilas oleaginosas, leguminosas y cereales  | 11119 Cultivo de otros cereales                     | 111193 Cultivo de cebada gran     |
| 6 11 Agricultura, cr | 111 Agricultura       | 1111 Cultivo de semilas oleaginosas, leguminosas y cereales  | 11119 Cultivo de otros cereales                     | 111194 Cultivo de sorgo forraier  |
| 7 11 Agricultura, or | 111 Agricultura       | 1111 Cultivo de semilas oleaginosas, leguminosas y cereales  | 11119 Cultivo de otros cereales                     | 111195 Cultivo de avena forraje   |
| 3 11 Agricultura, cr | 111 Agricultura       | 1111 Cultivo de semilas oleaginosas, leguminosas y cereales  | 11119 Cultivo de otros cereales                     | 111199 Cultivo de otros cereale   |
| 11 Agricultura, or   | 111 Agricultura       | 1112 Cultivo de hortalizas                                   | 11121 Cultivo de hortalizas                         | 111211 Cultivo de jitomate o torr |
| 0 11 Agricultura, cr | 111 Agricultura       | 1112 Cultivo de hortalizas                                   | 11121 Cultivo de hortalizas                         | 111212 Cultivo de chile           |
| 1 11 Agricultura, or | 111 Agricultura       | 1112 Cultivo de hortalizas                                   | 11121 Cultivo de hortalizas                         | 111213 Cultivo de cebolla         |
| 2 11 Agricultura, cr | 111 Agricultura       | 1112 Cultivo de hortalizas                                   | 11121 Cultivo de hortalizas                         | 111214 Cultivo de melón           |
| 3 11 Agricultura, or | 111 Agricultura       | 1112 Cultivo de hortalizas                                   | 11121 Cultivo de hortalizas                         | 111215 Cultivo de tomate verde    |
| 4 11 Agricultura, cr | 111 Agricultura       | 1112 Cultivo de hortalizas                                   | 11121 Cultivo de hortalizas                         | 111216 Cultivo de papa            |
| 11 Agricultura, or   | 111 Agricultura       | 1112 Cultivo de hortalizas                                   | 11121 Cultivo de hortalizas                         | 111217 Cultivo de calabaza        |
| 6 11 Agricultura, cr | 111 Agricultura       | 1112 Cultivo de hortalizas                                   | 11121 Cultivo de hortalizas                         | 111218 Cultivo de sandía          |
| 7 11 Agricultura.or  | 111 Agricultura       | 1112 Cultivo de hortalizas                                   | 11121 Cultivo de hortalizas                         | 111219 Cultivo de otras hortaliza |
| 3 11 Agricultura, cr | 111 Agricultura       | 1112 Cultivo de hortalizas                                   | 11131 Cultivo de narania                            | 111310 Cultivo de narania         |
| 11 Agricultura, or   | 111 Agricultura       | 1112 Cultivo de hortalizas                                   | 11132 Cultivo de otros cítricos                     | 111321 Cultivo de limón           |
| 0 11 Agricultura, cr | 111 Agricultura       | 1112 Cultivo de hortalizas                                   | 11132 Cultivo de otros cítricos                     | 111329 Cultivo de otros cítricos  |
| 1 11 Agricultura, or | 111 Agricultura       | 1113 Cultivo de frutales y nueces                            | 11133 Cultivo de frutales no cítricos y nueces      | 111331 Cultivo de café            |
| 2 11 Agricultura or  | 111 Agricultura       | 1113 Cultius de fruitales u pueces                           | 11133 Cultius de fauteles de citales y nueves       | 111332 Cultius de alátano         |

### FORMATOS, SERVICIOS Y NOTICIAS

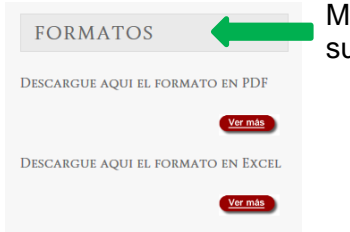

Mediante este apartado se puede descargar el formulario para su llenado y entrega física a la STPS:

STPS 8

L IDENT

En el formato **PDF**, se deberá consultar previamente los catálogos para requisitar los datos.

|                                                                                                |                                 |                                   | 6. COLONA                        |                                                                                | 7. CODIGO POSTAL                  | 8. MUNCIPIO O DELEGACIÓN                                      |
|------------------------------------------------------------------------------------------------|---------------------------------|-----------------------------------|----------------------------------|--------------------------------------------------------------------------------|-----------------------------------|---------------------------------------------------------------|
|                                                                                                |                                 |                                   | 9. ENTIDAD FEDERATIVA            |                                                                                |                                   | 10. TELÉPOND                                                  |
|                                                                                                |                                 |                                   | 11. GIRO O ACTIVIDAD (WARKING    | o SCIAN)                                                                       |                                   | 12 NO. DE TRADAJADORES EN LA EMPRESA                          |
|                                                                                                |                                 |                                   | 13. REGISTRO PATRONAL ING        | 6                                                                              |                                   | 14. CORREC ELECTRÓNICO                                        |
|                                                                                                |                                 |                                   | 15 NOWBRE DEL CENTRO DE          | DATOS DEL CENTRO DE TRABAJO (Seix e<br>TRABAJO (sucural, unidet, planta, etc.) | n ceno de que si accidente baya.  | 15. NO GE TRADUDORES EN EL CENTRO DE TRADUO                   |
|                                                                                                |                                 |                                   | 17. DOMICILIO (calle, avenide, o | alzada, cerrada, elc.)                                                         |                                   | 18. NO. EXTERIOR 19. NO. INTERIOR                             |
| Formato Completo.xls [Sólo lectura] [Modo de compatibilidad]                                   |                                 |                                   | 20 COLONA                        |                                                                                | 21. CÓDIGO POSTAL                 | 22. MUNICIPIO O DELEGACIÓN                                    |
| ABCDEFGHIJKLMNOPQRSTUVWX                                                                       | Y Z AA AB AC AD AE              | AF AG AH AI AJ AK AL AM           | 23 ENTIDAD FEDERATIVA            |                                                                                |                                   | 24. TELÉFOND                                                  |
| Sub                                                                                            | secretaría de Empleo            | y Productividad Laboral           | 25. REGISTRO PATRONAL INC        | 6                                                                              |                                   | 26. CORREC ELECTRÓNICO                                        |
| CTDC SA                                                                                        |                                 |                                   |                                  | IL CARACTI                                                                     | RISTICAS DEL ACCIDE               | INTADO                                                        |
| SIIS Direcció                                                                                  | on General de Investigació      | n y Estadisticas del Trabajo      | 27. NONBRE(5) Y APELLIDOS        |                                                                                | 21                                | arc 29. CURP                                                  |
| SECRETARÍA DEL TRABAJO                                                                         |                                 |                                   | 30. DOMICILIO (calle, avenida, o | nizada, cerrada, etc.)                                                         |                                   | 31. NO. EXTERIOR 32. NO. INTERIOR                             |
| Y PREVISIÓN SOCIAL                                                                             |                                 |                                   | 35 COLONA                        |                                                                                | 34. CÓDIGO POSTAL                 | 35 MUNICIPIO O DELEGACIÓN                                     |
| Aviso de Accidentes de Ti                                                                      | abajo                           |                                   | 36 ENTIDAD FEDERATIVA            |                                                                                |                                   | 37. TELÉPONO(S)                                               |
|                                                                                                |                                 |                                   | 36 SITUACIÓN CONYUGAL            |                                                                                |                                   |                                                               |
| Este documento deberá llenarse por duplicado y entregarse dentro de las 72 horas después d     | e ocurrido el accidente a la Di | ección General de Investigación y | CASADO<br>39 SEXO                | SOLTERO DIVORCIADO                                                             | ANDO                              | UNON LIBRE NO ESPECIFICADO<br>40. EDAD (años cumplidos)       |
| Estadísticas del Trabajo, ubicada en Paseo de la Reforma No. 93, Piso 10, Col. Tabacalera, C.F | P. 06030, México, D. F., o en e | interior de la Republica Mexicana | HOMERE                           |                                                                                |                                   | CALL OF REAL PROPERTY AND AND AND AND AND AND AND AND AND AND |
| en la Delegación Federal del Trabajo más cercana. De no ser así, se aplicarán las sancior      | les correspondientes de acue    | do con las disposiciones legales  |                                  |                                                                                |                                   |                                                               |
| vigentes.                                                                                      |                                 |                                   | AL ANTIGOEDAD EN EL POEST        | (C (anda, measa)                                                               | 44. ANTIGOEDRO EN                 | A EMPREIA (MOR, Mean)                                         |
|                                                                                                |                                 |                                   | 45. OCUPACION O PUESTO IN        | ABITUAL DEL ACCIDENTADO (sampo con testo pri                                   | idictivo, catallogo SINCO)        |                                                               |
| I. IDENTIFICACIÓN DE LA EMPR                                                                   | ESA                             |                                   | 45. OCUPACIÓN O PLESTO QU        | IE DESEMPEÑADA DURANTE EL ACCIDENTE (IN                                        | mpe con texto predictivo, catélog | a SiWOO)                                                      |
| 1 NOMERE RAZÓN SOCIAL O DENOMINACIÓN LEGAL                                                     | 2 REGISTRO FEDER                | AL DE CONTRIBUYENTES (REC)        | 47. SITIO, ÁREA O DEPARTAMO      | ENTO EN EL QUE OCURRIÓ EL ACCIDENTE                                            |                                   |                                                               |
|                                                                                                | 2. Acountor coch                |                                   | ALC LASS DE TRADA MOCO.          |                                                                                |                                   |                                                               |
| 2 DOMOLIO (sella succida seconda sta)                                                          | 4 NO EXTERIOR                   | 6 NO INTEDIOD                     | PLANTA                           | EVENTURE                                                                       | CONFRANZA                         | HONORARIOS SUBCONTRATADO                                      |
| <ol> <li>DOMICIEIO (calle, avenida, calzada, centada, etc)</li> </ol>                          | 4. NO. EATERIOR                 | 5. NO. INTERIOR                   | 49. SALATIO DIATIO (peace)       | INSTITUCIÓN DE SEGUILIDAD SO                                                   | CIAL A LA QUE ESTA AFILIADO       |                                                               |
|                                                                                                |                                 |                                   | SL NÚMERO DE AFILIACIÓN          |                                                                                |                                   |                                                               |
| 6. COLONIA 7. COLONIA                                                                          | 6. MUNICIPIO O DELEGACIÓN       |                                   |                                  |                                                                                |                                   |                                                               |
|                                                                                                |                                 |                                   | 52 ENTIDAD FEDERATIVA            | III. LUGAR                                                                     | R Y TIEMPO DEL ACCID              | ENTE<br>MUNICIPIO O DELEGACIÓN                                |
| 9 ENIDAD FEDERATIVA                                                                            | 10. IELEFO                      | NO                                | 54 LUGAS DEL ACCIDENTE           |                                                                                |                                   |                                                               |
|                                                                                                |                                 |                                   | LUGAR HABITUAL OF TRA            |                                                                                | TRO DE TRABAIO                    | EN OTRO CENTRO DE TRABAJO                                     |
| 11. GIRO O ACTIVIDAD (catál Aquascalentes Baja California III)                                 | 12. NO. DE TRABAJA              | OORES EN LA EMPRESA               | EN VIALE O TRASLADO PO           | DRIMOTIVO DE TRASALO                                                           | FECTO AL TRABAJO                  | IN TRAVECTO AL DOMICILIO NO ESPECIFICADO                      |
| Baja Calfornia Sur                                                                             |                                 |                                   | SS FECHAEN LA QUE OCURA          | SO EL ACCIDENTE (66,mm, ANA)                                                   | ~                                 | HORA EXACTA EN QUE OCURRIO EL ACCIDENTE                       |
| 13. REGISTRO PATRONAL II Chiapas                                                               | 14. CORREO ELECTR               | ONICO                             |                                  |                                                                                |                                   |                                                               |
| Chruahua<br>Coshula de Ausidan<br>Coshula de Zaradoza                                          |                                 |                                   |                                  |                                                                                |                                   |                                                               |
| Colma                                                                                          |                                 | 1                                 |                                  |                                                                                |                                   |                                                               |
|                                                                                                |                                 |                                   |                                  |                                                                                |                                   |                                                               |
|                                                                                                |                                 |                                   |                                  |                                                                                |                                   |                                                               |
|                                                                                                |                                 |                                   |                                  |                                                                                |                                   |                                                               |

En el formato **EXCEL**, para el llenado de los datos, ya se han incluido los campos libres, las opciones a contestar, y los catálogos.

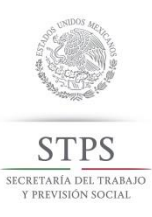

#### SERVICIOS

Dirección y horarios de atención para la entrega de documentos en físico de los avisos de accidentes de trabajo, en las instalaciones de la STPS.

SI DESEA ENTREGAR EL FORMATO FÍSICAMENTE PUEDE ACUDIR A NUESTRAS INSTALACIONES EN: PASEO DE LA REFORMA 93, PISO 10, COL Tabacalera, Delegación CUAUHTÉMOC, 06030 MÉXICO, D.F.

Horario de Atención: 9:00 a 15:00 TEL, (55) 2000 5300 EXT, 3245 SIAAT@STPS.GOB.MX

Ó EN EL INTERIOR DE LA REPUBLICA Méxicna en la Delegación Federal DEL TRABAJO MÁS CERCANA

Marquesina informativa sobre record el accidentes reportados por empresas, durante último mes.

NOTICIAS de sucedidos. las

el

EN EL MARCO DEL DÍA MUNDIAL DE LA SEGURIDAD Y LA SALUD EN EL TRABAJO, EL TITULAR DE LA STPS SUBRAYÓ LA INSTRUCCIÓN DEL PRESIDENTE DE LA REPÚBLICA DE FORTALECER LAS ACCIONES PARA PREVENIR LOS RIESGOS LABORALES 28 DE ABRIL DE 2015

### **EMAIL Y REDES SOCIALES**

### Menú de contacto:

- Redes Sociales Twitter y Facebook  $\checkmark$
- Email, escribir a siaat@stps.gob.mx  $\checkmark$

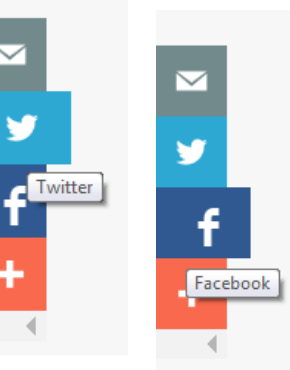

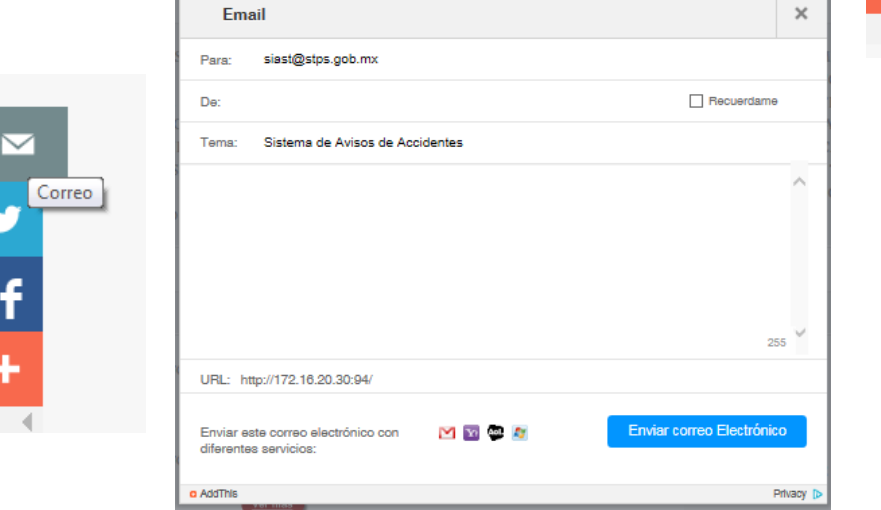